# **FALCON Retained Applicant Fingerprint**

# **Processing Guide**

**Deletions and FBI Submissions** 

January 2019

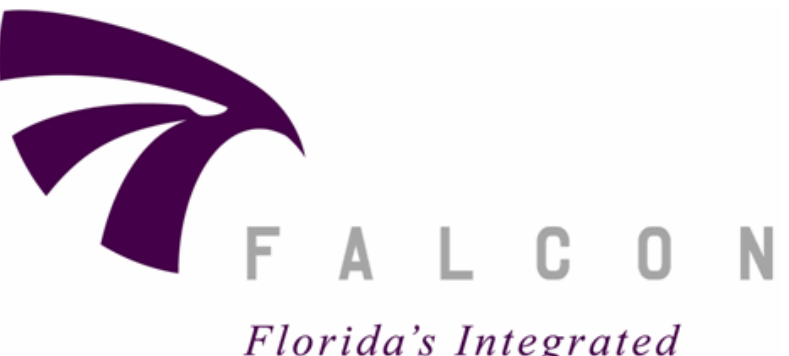

Florida's Integrated Criminal History System

## https://falcon.fdle.state.fl.us

**Criminal Justice Information Services** 

**User Services Bureau** 

**Criminal History Services** 

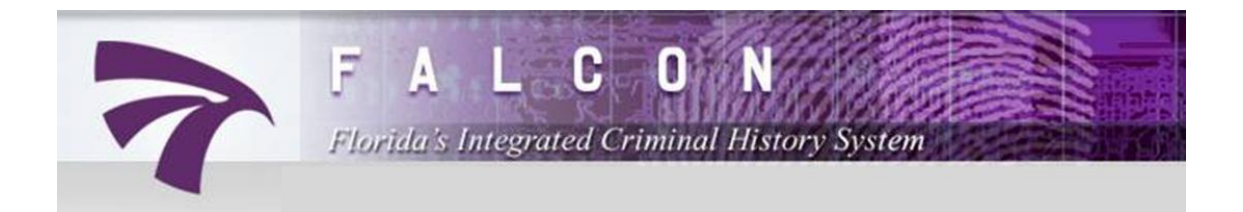

# FALCON RETAINED APPLICANT FINGERPRINT PROCESSING GUIDE

#### TABLE OF CONTENTS

| SECTION I:   | HOME PAGE AND WELCOME SCREEN                         | -3-  |
|--------------|------------------------------------------------------|------|
| SECTION II:  | DELETION OF RETAINED APPLICANT TRANSACTIONS          | -4-  |
| SECTION III: | REVIEW OF PENDING RETAINED APPLICANT DELETIONS       | -10- |
| SECTION IV:  | FBI SUBMISSION OF RETAINED APPLICANT<br>TRANSACTIONS | -15- |
| SECTION V:   | FALCON REPORTS                                       | -22- |

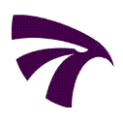

# I HOME PAGE AND WELCOME SCREEN

### 1. Access the FALCON Home Page at: https://falcon.fdle.state.fl.us

- 2. Enter your User ID and Password and click "Login."
  Passwords are case-sensitive and must meet the following:
  - At least eight characters long;
  - One character must be a number;
  - Cannot be the same as the User ID

Note: To reset or create a new password, click on "Forgot your password?" and follow the on-screen directions.

Once logged on to FALCON,

**3.** the Welcome Screen will be displayed.

| Florida's Integrated Criminal History S                                                                                                    | vstem                                                                                |
|----------------------------------------------------------------------------------------------------|--------------------------------------------------------------------------------------|
| ABOUT PUUSer ID:                                                                                                    | HOME                                                                                 |
| FALCON is the Floridi Department of Law Enfo                                                                                                    |                                                                                      |
| state-of-the-art system for identifying crimina Password:                                                                                                    | r ID:                                                                                |
| Through this Internet web portal, users will be a                                                                                                    |                                                                                      |
| to the management lef applicant type fingers Login                                                                                                    | swora:                                                                               |
| For you to access the FALCON system, your agency must be an<br>organization that has authorized FDLE to retain the fingerprints of<br>submitted applicants and/or licensees.                                                                                                    | Forgot your password                                                                 |
| <ul> <li>Opparization, including:</li> <li>Updating user profiles so an individual may ensure contact information is current<br/>within FALCON. Also, an organization will be able to add profiles for additional<br/>users to work in the FALCON system.</li> </ul>                                                                                                    | New to FALCON? Clic<br>here to request a<br>FALCON account fro<br>your organization. |
| <ul> <li>Deleting fingerprints in FALCON submitted by their organization when there is no<br/>longer a basis for receiving notification of any arrests of that person so that the<br/>agency will not be obligated to pay the upcoming annual fee for retention. These<br/>detections might be because the person was not mile or memsely, the person<br/>retired or terminated, or for any other reason determined by the organization.<br/>Fingerprints for criminal justice agencies are not charged retention fees;<br/>fingerprints for non-criminal justice organizations that are deleted consistent with<br/>time frame instructions from FDLE will not result in a charge for retention.</li> </ul> |                                                                                      |
| <ul> <li>Resubmitting specific fingerprint transactions to the Federal Bureau of<br/>Investigation (FBI) for new national criminal history checks. These checks will be<br/>processed as routine, with the associated criminal history request fee being<br/>charged to the organization and the result responses returned via the FDLE<br/>Cost of checked and the result responses returned via the FDLE</li> </ul>                                                                                                    |                                                                                      |

| 7 Film        | A L C O N<br>Ida's Integrated Criminal History System                                 | Help My Profile Contact Logout       |
|---------------|---------------------------------------------------------------------------------------|--------------------------------------|
| Home          | You are logged in as smith-zx1 from DOE - LEON COUNTY SC                              | CHOOL BOARD - SCHOOL EMPLOYMENT FOLE |
|               |                                                                                       | TEXT SIZE                            |
| WELCOME. Y    | OU ARE LOGGED IN AS SMITH-ZX1 FROM DOE - LEON COUNTY SCHOOL BOARD - SCHOOL EMPLOYMENT |                                      |
|               |                                                                                       |                                      |
| • Notice: L   | Do not use browsers Back button, because results may be inconsistent.                 |                                      |
|               |                                                                                       |                                      |
| Welcome to In | nternet Management of Retained Prints                                                 |                                      |
|               |                                                                                       |                                      |
| Your EAL      | CON Operations                                                                        |                                      |
| TOUT FAL      | con operations                                                                        |                                      |
| Mana          | ige Profile                                                                           |                                      |
| Mana          | nge Subject Record                                                                    |                                      |
| Report        | rts                                                                                   |                                      |
|               |                                                                                       |                                      |
|               |                                                                                       |                                      |

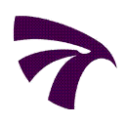

# *II DELETION OF RETAINED APPLICANT TRANSACTIONS*

1. On the Welcome Screen under Your FALCON Operations, click *"Manage Subject Record."* The Manage Subject Record screen will open.

| FALCON<br>Florida's Integrated Criminal History System   |                      |             |                | <i>MI</i> , |              | Help My Profile 0 | Contact Logout |
|----------------------------------------------------------|----------------------|-------------|----------------|-------------|--------------|-------------------|----------------|
| Home                                                     | You are logged in as | smith-zx1   | from DOE - LEO | ON COUNTY   | SCHOOL BOARD | SCHOOL EMPLOY     | MENT FOLE      |
|                                                          |                      |             |                |             |              |                   | TEXT SIZE      |
| WELCOME. YOU ARE LOGGED IN AS SMITH-ZX1 FROM DOE -       | LEON COUNTY SCHOO    | L BOARD - S | CHOOL EMPLO    | YMENT       |              |                   |                |
|                                                          |                      |             |                |             |              |                   |                |
| Notice: Do not use browsers Back button, because results | may be inconsistent. |             |                |             |              |                   |                |
|                                                          |                      |             |                |             |              |                   |                |
| Welcome to Internet Management of Retained Prints        |                      |             |                |             |              |                   |                |
|                                                          |                      |             |                |             |              |                   |                |
|                                                          |                      |             |                |             |              |                   |                |
| Your FALCON Operations                                   |                      |             |                |             |              |                   |                |
| - Manage Brefile                                         |                      |             |                |             |              |                   |                |
| Manage Profile     Manage Subject Record                 |                      |             |                |             |              |                   |                |
| Reports                                                  |                      |             |                |             |              |                   |                |
| - Reports                                                |                      |             |                |             |              |                   |                |
|                                                          |                      |             |                |             |              |                   |                |

2. Under Select Operation, click *"Manage Retained Applicant."* The Manage Retained Applicant screen will open.

| F A L C O N<br>Florida's Integrated Criminal History System | Help My Profile Contact Logout                                                              |
|-------------------------------------------------------------|---------------------------------------------------------------------------------------------|
| Home                                                        | You are logged in as smith-zx1 from DOE - LEON COUNTY SCHOOL BOARD - SCHOOL EMPLOYMENT FOLE |
| MANAGE SUBJECT RECORD                                       | • TEXT SIZE +                                                                               |
| Select Operation:<br>Manage Retained Applicant              |                                                                                             |

**3.** Under **Select Operation**, click *"Search Retained Applicants."* The Search Retained Applicant screen will open.

| FALCON<br>Florida's Integrated Criminal History System | Help My Profile Contac                                                                 | t Logout |
|--------------------------------------------------------|----------------------------------------------------------------------------------------|----------|
| Home   Manage Subject                                  | You are logged in as smith-zx1 from DOE - LEON COUNTY SCHOOL BOARD - SCHOOL EMPLOYMENT | FDLE     |
|                                                        | Те те                                                                                  | XT SIZE  |
| MANAGE RETAINED APPLICANT                              |                                                                                        |          |
|                                                        |                                                                                        |          |
| Select Operation:                                      |                                                                                        |          |
| Search Retained Applicants                             |                                                                                        |          |
| Confirm/Deny Pending Applicant Deletion(s)             |                                                                                        |          |
|                                                        |                                                                                        |          |

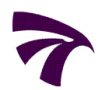

#### II DELETION OF RETAINED APPLICANT TRANSACTIONS

| FALCON                                                 | History System                                |                                       | Help My Profile C                    | Contact Logout |
|--------------------------------------------------------|-----------------------------------------------|---------------------------------------|--------------------------------------|----------------|
| Home   Manage Subject   Manag                          | e Retained Applicants You are l               | ogged in as smith-zx1 from DOE - LEON | COUNTY SCHOOL BOARD - SCHOOL EMPLOYN | MENT FOLE      |
| SEARCH RETAINED APPLICANT                              |                                               |                                       |                                      | TEXT SIZE      |
| Transaction Control Number(TCN#) Organization[Search]: | Customer ORI(CRI#)                            | Falcon ID                             | Livescan Device ID (ORI#)            |                |
| First Name SSN                                         | Middle Name/Initial Date of Birth MM/DD/CCYY] | Last Name                             | Suffix                               |                |
| Date Retained From [MM/DD/CCYY]                        | Date Retained To                              | Date Last FBI Submission From         | Date Last FBI Submission To          |                |
|                                                        |                                               | Search Cancel                         |                                      |                |

From the Search Retained Applicant screen, particular transactions or groups of transactions can be searched. A search can be conducted as specific or as general as you would prefer to return the desired results.

<u>At least</u> one of the following fields must be entered to conduct a search. However, any combination of fields can be used for the search.

- Transaction Control Number (TCN#)
- Customer ORI (CRI#)
- Falcon ID (unique number assigned by the FALCON system to identify a subject)
- Livescan Device ID (ORI#)
- First Name, Middle Name/Initial or Last Name
- Social Security Number

- Date of Birth
- Date Retained
- Date Last FBI Submission

(This is the date of <u>last</u> FBI Submission only. The Retained Applicant FBI Submission Report will provide a list of all FBI Submissions for currently retained transactions.)

Once the search parameter(s) are entered, click *"Search."* The results will appear in the **Search Results** screen.

| 7        | F A            | L C O N<br>Integrated Criminal History Syste | m                     |                           |                                  |                                  |           | <b>NY(H</b> A   |             | Help My Prot             | file Contact           | Logout |
|----------|----------------|----------------------------------------------|-----------------------|---------------------------|----------------------------------|----------------------------------|-----------|-----------------|-------------|--------------------------|------------------------|--------|
| Home     | Manage S       | ubject   Manage Retained                     | Applicants            | You are log               | ged in as <b>smith</b> -         | zx1 from DOE                     | - LEON CO | UNTY SCH        | OOL BOARD   | - SCHOOL EMP             | LOYMENT                | FDLE   |
|          |                |                                              |                       |                           |                                  |                                  |           |                 |             |                          | TEXT                   | SIZE + |
| SEARCH   | RESULTS        |                                              |                       |                           |                                  |                                  |           |                 |             |                          |                        |        |
| Tools [S | earch again    | ]                                            |                       |                           |                                  |                                  |           |                 |             |                          |                        |        |
| TCN      |                |                                              |                       |                           |                                  |                                  |           |                 |             |                          |                        |        |
| 70E01L   | EON1043        | 00120                                        |                       |                           |                                  |                                  |           |                 |             |                          |                        |        |
| One iter | n found        |                                              |                       |                           |                                  |                                  |           |                 |             |                          |                        |        |
| 1        | n tound.       |                                              |                       |                           |                                  |                                  |           |                 |             |                          |                        |        |
| 1        |                |                                              |                       |                           |                                  |                                  |           |                 |             |                          |                        |        |
| Select   | Name           | Transaction Control<br>Number(TCN#)          | Customer<br>ORI(CRI#) | ¢ <mark>Falcon</mark> ¢ C | RI# ‡ Agen                       | cy                               | ≎ D<br>B  | ate of<br>lirth | SSN \$ OCA  | #      Date     Retained | Date Last<br>Submissie | ÷FBI ¢ |
|          | DOE,<br>JOHN T | 70E01LEON104300120                           | FL990990Z             | 10041567 LS               | BD111112 DOE -<br>BOARD<br>EMPLO | LEON COUNTY<br>- SCHOOL<br>YMENT | SCHOOL 02 | 2/19/1960       |             | 11/08/2007               |                        |        |
| One iter | n found.       |                                              |                       |                           |                                  |                                  |           |                 |             |                          |                        |        |
| 1        |                |                                              |                       |                           |                                  |                                  |           |                 |             |                          |                        |        |
| Export o | options: 🚈     | CSV X Excel D PDF RT                         | F                     |                           |                                  |                                  |           |                 |             |                          |                        |        |
|          |                |                                              |                       | Check All                 | Uncheck A                        | п [                              | Cancel    |                 |             |                          |                        |        |
|          |                |                                              |                       |                           |                                  |                                  |           |                 |             |                          |                        |        |
|          |                | Pi                                           | ocess Checked         | Records for FBI           | Submission                       | (OR)                             | De        | elete Chec      | ked Records |                          |                        |        |
|          |                | Pi                                           | rocess Checked        | Check All                 | Submission                       | (OR)                             | ) De      | elete Chec      | ked Records |                          |                        |        |

The **Search Results** screen will display transactions that meet the search parameters you entered in the Search Retained Applicant screen.

The *results can be sorted* by clicking on any column header which displays the
 ascending/descending arrows. A single click will sort the column in ascending order. Another click on the header will sort the column in descending order. The column header for the column being sorted will be colored from other column headers.

After careful review of each transaction, *mark any applicable transactions for deletion*. Transactions can be marked either individually or by clicking *"Check All"* if all displayed transactions are to be deleted.

Select *"Uncheck All"* to clear all transactions marked for deletion. Clicking *"Cancel"* will discard the search results and return you to the Search Retained Applicant screen.

Export options: CSV S Excel D PDF

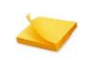

5.

Note: **Export Options** are available throughout FALCON. When available, the information can be exported as any of the listed files for internal use by your agency. The exported file will open in a separate window and will not affect the FALCON processing of those transactions.

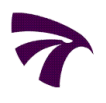

| SEARCH                 | RESULTS                  |                                                           |                                              |                           |             |                                         |                   |            |                  |                            |
|------------------------|--------------------------|-----------------------------------------------------------|----------------------------------------------|---------------------------|-------------|-----------------------------------------|-------------------|------------|------------------|----------------------------|
| Tools [Se              | earch again              | 1                                                         |                                              |                           |             |                                         |                   |            |                  |                            |
| Mori<br>Opti           | e than 20<br>ion to viev | 00 records found. Displayin<br>v remaining records presei | ng first 2000 record<br>nted on the Final Co | s only.<br>Infirmation Pa | age or plea | ase narrow down your s                  | earch criteria.   |            |                  |                            |
| CRI<br>FL9909          | 2,000 i                  | tems found, displaying                                    | 1 to 100.                                    | ]                         |             |                                         |                   |            |                  |                            |
| 2,000 it<br>[First/Pre | [First/P<br>ev] 1, 2, 3  | Prev] 1, 2, 3, 4, 5, 6,<br>3, 4, 5, 6, 7, 8 [Next/Last]   | 7, 8 [Next/Last]                             |                           |             |                                         |                   |            |                  |                            |
| Select                 | Name                     | Transaction Control<br>Number(TCN#)                       | <pre>     Customer     ORI(CRI#) </pre>      | Falcon     ↓     ID     ↓ | ORI#        | Agency                                  | Date of<br>Birth  | \$SN≑ OCA# | Date<br>Retained | Date Last FB<br>Submission |
|                        | DOE,<br>JOHN T           | 70E01LEON104300120                                        | FL990990Z                                    | 10041567                  | LSD11111    | 2 DOE - LEON COUNTY :<br>BOARD - SCHOOL | SCHOOL 02/19/1960 |            | 11/08/2007       |                            |

FALCON will only return a maximum of *2000* records per search with *100* records displayed per page. You can view and mark transactions for deletion on multiple pages by using the *page navigation* links at the top and bottom of the search results.

6. After transactions are marked for deletion, click *"Delete Checked Records."* 

| 7        | F A<br>Florida's I | <b>_ C O</b><br>Integrated Crin | N<br>ninal History Sys             | dem                   |               |            |                                          |                        |        | AYIH             |           |         | elp My Pro       | file Contact        | Logout    |
|----------|--------------------|---------------------------------|------------------------------------|-----------------------|---------------|------------|------------------------------------------|------------------------|--------|------------------|-----------|---------|------------------|---------------------|-----------|
| Home     | Manage S           | ubject   M                      | anage Retaine                      | d Applicants          | You are le    | ogged in a | s smith-zx1                              | from DOE -             | LEON C | COUNTY SC        | HOOL BO   | ARD - S | CHOOL EM         | PLOYMENT            | FOLE      |
|          |                    |                                 |                                    |                       |               |            |                                          |                        |        |                  |           |         |                  | TE                  | AT SIZE + |
| SEARCH   | RESULTS            |                                 |                                    |                       |               |            |                                          |                        |        |                  |           |         |                  |                     |           |
| Tools [S | earch again]       |                                 |                                    |                       |               |            |                                          |                        |        |                  |           |         |                  |                     |           |
| TCN      |                    |                                 |                                    |                       |               |            |                                          |                        |        |                  |           |         |                  |                     |           |
| 70E01L   | EON10430           | 0120                            |                                    |                       |               |            |                                          |                        |        |                  |           |         |                  |                     |           |
| One iter | n found            |                                 |                                    |                       |               |            |                                          |                        |        |                  |           |         |                  |                     |           |
| 1        | in round.          |                                 |                                    |                       |               |            |                                          |                        |        |                  |           |         |                  |                     |           |
|          |                    |                                 |                                    |                       |               |            |                                          |                        |        |                  |           |         |                  |                     |           |
| Select   | Name               | Transacti<br>Number(1           | on Control<br>TCN#)                | Customer<br>ORI(CRI#) | Falcon        | ORI#       | Agency                                   |                        | \$     | Date of<br>Birth | ⇒ SSN ≑ ( | DCA#≎   | Date<br>Retained | Date Las<br>Submiss | tFBI ‡    |
|          | DOE,<br>JOHN T     | 70E01LEON                       | 104300120                          | FL990990Z             | 10041567      | LSD11111   | 12 DOE - LEON<br>BOARD - SC<br>EMPLOYMEN | COUNTY S<br>HOOL<br>IT | CHOOL  | 02/19/1960       |           |         | 11/08/2007       |                     |           |
| One iter | n found.           |                                 |                                    |                       |               |            |                                          |                        |        |                  |           |         |                  |                     |           |
| 1        |                    |                                 |                                    |                       |               |            |                                          |                        |        |                  |           |         |                  |                     |           |
| Export o | options: 🖉         | CSV 🛣 Exc                       | el 🔁 <sub>PDF</sub> 🖻 <sub>R</sub> | TF                    |               |            |                                          |                        |        |                  |           |         |                  |                     |           |
|          |                    |                                 |                                    |                       | Check All     | Ur         | ncheck All                               | C                      | and    | 1                |           |         |                  |                     |           |
|          |                    |                                 |                                    |                       |               |            |                                          |                        |        | Delet            | e Che     | ecke    | d Rec            | ords                |           |
|          |                    |                                 | -                                  | Process Checked       | Records for F | BI Submis  | ssion                                    | (OR)                   | C      | Delete Che       | cked Reco | ords    |                  |                     |           |

#### II DELETION OF RETAINED APPLICANT TRANSACTIONS

| FALCON<br>Horda's Integrated Criminal History System                                                                                                    | Help My Profile Contact Logout                                                                                                    |
|----------------------------------------------------------------------------------------------------|----------------------------------------------------------------------------------------------------|
| Home   Manage Subject   Manage Retained Applicants                                                                                                    | You are logged in as smith-zx1 from DOE - LEON COUNTY SCHOOL BOARD - SCHOOL EMPLOYMENT FOLE                                                                                                    |
|                                                                                                    | - TEXT SIZE +                                                                                                    |
| SEARCH RESULTS                                                                                                    |                                                                                                    |
| Tools [Search again]                                                                                                    |                                                                                                    |
| TCN                                                                                                    |                                                                                                    |
| 70E011 E0N104300120                                                                                                    |                                                                                                    |
| 70201220120                                                                                                    |                                                                                                    |
| One item found.                                                                                                    |                                                                                                    |
| 1                                                                                                    |                                                                                                    |
| Select         Name         Transaction Control<br>Number(TCN#)         Customer<br>ORI(CRI#)           Image: Doe,<br>JOHN T         70E01LEON104300120         FL990990Z | Falcon ORI#      Agency      Date of      SSN     OCA#     Date Agency     Date Last FBI     Date Last FBI     Date |
| One item found.                                                                                                    |                                                                                                    |
| 1                                                                                                    |                                                                                                    |
| Export options: CSV S Excel D PDF RTF                                                                                                    | OK Cancel                                                                                                    |
| [                                                                                                    | Check All Uncheck All Cancel                                                                                                    |
| Process Checked R                                                                                                    | ecords for FBI Submission (OR) Delete Checked Records                                                                                                    |

- 7. Once "Delete Checked Records" is clicked, a message window will appear for <u>confirmation of</u> <u>the deletion</u>. By clicking "OK", you are authorizing FDLE to delete the transaction.
- Once "OK" is clicked, the Confirm Deletions screen will appear listing the transactions requested for deletion. After each transaction is carefully reviewed and verified to be a deletion, click on "Confirm Delete Records."

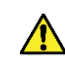

Note: Once you click "Confirm Delete Records", the transactions will automatically be deleted within an established time frame. *See Section III, Review of Pending Retained Applicant Deletions* 

| 7 F A           | L C O N<br>is Integrated Criminal History        | System                                  |                         |                                                           |                    | NR 18 11   | My             | Profile Contact | Logout |
|-----------------|--------------------------------------------------|-----------------------------------------|-------------------------|-----------------------------------------------------------|--------------------|------------|----------------|-----------------|--------|
| Home   Manage   | e Subject   Manage Reta                          | ained Applicants                        | You are le              | ogged in as <b>smith-zx1</b> f                            | rom DOE - LEON COU | NTY SCHOOL | BOARD - SCHOOL | EMPLOYMENT      | FDLE   |
|                 |                                                  |                                         |                         |                                                           |                    |            |                | TEXT            | SIZE + |
| CONFIRM DELE    | TIONS                                            |                                         |                         |                                                           |                    |            |                |                 |        |
| 🚺 The followi   | The following records will be deleted            | ng records                              | will be de<br>continue. | leted. Please                                             | confirm to c       | ontinue    |                |                 |        |
| Name            | Transaction Control<br>Number(TCN#)              | <pre>     Customer     ORI(CRI#) </pre> |                         | Agency                                                    | Date of Birth      | \$ SSN     | ≑ OCA#         | Date Retain     | ned ‡  |
| DOE, JOHN T     | 70E01LEON104300120                               | FL990990Z                               | LSD111112               | DOE - LEON COUN<br>SCHOOL BOARD -<br>SCHOOL<br>EMPLOYMENT | TY 02/19/1960      |            |                | 11/08/2007      |        |
| One item found  |                                                  |                                         |                         |                                                           |                    |            |                |                 |        |
| Export options: | <sup>™</sup> CSV <sup>™</sup> Excel <sup>™</sup> | Confirm D                               | elete Reg               | cords                                                     |                    |            |                |                 |        |
|                 |                                                  |                                         | Confi                   | rm Delete Records                                         | Cancel             |            |                |                 |        |

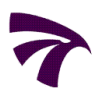

| F A         L         C         O         N           Elonida's Integrated Criminal History System         Home         Manage Subject         Manage Retained Applicants         You | My Profi<br>a are logged in as smith-zx1 from DOE - LEON COUNTY SCHOOL BOARD - SCHOOL EMP | Contact Logout     |
|----------------------------------------------------------------------------------------------------|-------------------------------------------------------------------------------------------|--------------------|
| DELETION CONFIRMATION                                                                                                    |                                                                                           |                    |
| Your supervisor will be informed that                                                                                                    | t the following records have been selected for deletion                                   | 0/05/2011          |
| at midnight. They will be de                                                                                                    | eleted on or after this time.                                                             | 2011               |
| Name         Transaction Control<br>Number(TCN#)         Customer<br>ORI(CRI#)         ORI#                                                                                           |                                                                                           | Status             |
| DOE, JOHN T 70E01LEON104300120 FL990990Z LSD111112                                                                                                    | DOE - LEON 02/19/1960 11/08/2007<br>COUNTY SCHOOL<br>BOARD - SCHOOL<br>EMPLOYMENT         | Requested Deletion |
| One item found.                                                                                                    |                                                                                           |                    |
| Export option: CSV S Excel D PDF RTF                                                                                                    |                                                                                           |                    |
|                                                                                                    | New Search                                                                                |                    |

**9.** After *"Confirm Delete Records"* is clicked, the **Deletion Confirmation** screen will appear listing the transactions you confirmed as being requested for deletion.

At this point, the requested deletion transactions are not yet deleted, but <u>pending deletion</u>. Your supervisor will receive an e-mail notification indicating the transactions you have requested for deletion. Supervisors should <u>review all pending deletions</u> within the time frame provided in the e-mail notification.

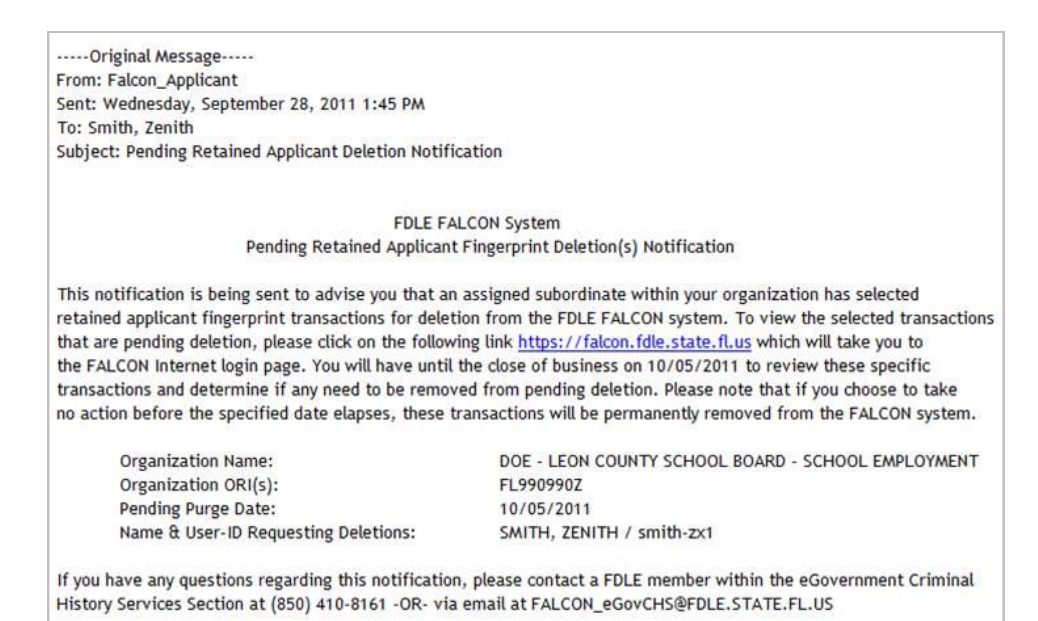

If you have any questions regarding this process or FALCON, please contact Criminal History Services at (850) 410-8161 or via e-mail at applicantchecks@fdle.state.fl.us

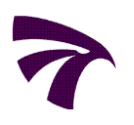

# III REVIEW OF PENDING RETAINED APPLICANT DELETIONS

1. On the Welcome Screen under Your FALCON Operations, click *"Manage Subject Record."* The Manage Subject Record screen will open.

| FALCON<br>Florida's Integrated Criminal History System     |                      |           |            | 111,       |              | Help My Profile | Contact Logout |
|------------------------------------------------------------|----------------------|-----------|------------|------------|--------------|-----------------|----------------|
| Home                                                       | You are logged in as | smith-zx1 | from DOE - | LEON COUNT | SCHOOL BOARD | - SCHOOL EMPLOY | MENT FOLE      |
|                                                            |                      |           |            |            |              |                 | TEXT SIZE      |
| WELCOME. YOU ARE LOGGED IN AS SMITH-ZX1 FROM DOE -         | LEON COUNTY SCHOOL   | BOARD - S | CHOOL EMI  | PLOYMENT   |              |                 |                |
|                                                            |                      |           |            |            |              |                 |                |
| Notice: Do not use browsers Back button, because results n | nav he inconsistent. |           |            |            |              |                 |                |
|                                                            |                      |           |            |            |              |                 |                |
| Welcome to Internet Management of Retained Prints          |                      |           |            |            |              |                 |                |
| -                                                          |                      |           |            |            |              |                 |                |
|                                                            |                      |           |            |            |              |                 |                |
| Your FALCON Operations                                     |                      |           |            |            |              |                 |                |
|                                                            |                      |           |            |            |              |                 |                |
| Manage Profile                                             |                      |           |            |            |              |                 |                |
| Manage Subject Record                                      |                      |           |            |            |              |                 |                |
| Reports                                                    |                      |           |            |            |              |                 |                |
|                                                            |                      |           |            |            |              |                 |                |

2. Under Select Operation, click *"Manage Retained Applicant."* The Manage Retained Applicant screen will open.

| FALCON<br>Florida's Integrated Criminal History System | Help My Profile Contact Logout                                                              |
|--------------------------------------------------------|---------------------------------------------------------------------------------------------|
| Home                                                   | You are logged in as smith-zx1 from DOE - LEON COUNTY SCHOOL BOARD - SCHOOL EMPLOYMENT FOLE |
| MANAGE SUBJECT RECORD                                  | TEXT SIZE +                                                                                 |
| Select Operation:<br>Manage Retained Applicant         |                                                                                             |

**3.** Under **Select Operation**, click *"Confirm/Deny Pending Applicant Deletion(s)."* The Search Pending Applicant Deletion(s) screen will open.

| FALCON<br>Elorida's Integrated Criminal History System                                               | Help My Profile Contact                                                                | ogout |
|----------------------------------------------------------------------------------------------------|----------------------------------------------------------------------------------------|-------|
| Home   Manage Subject                                                                                | You are logged in as smith-zx1 from DOE - LEON COUNTY SCHOOL BOARD - SCHOOL EMPLOYMENT | FDLE  |
|                                                                                                    | TEXT S                                                                                 | IZE 🕂 |
| MANAGE RETAINED APPLICANT                                                                            |                                                                                        |       |
| Select Operation:<br>Search Retained Applicants<br><u>Confirm/Deny Pending Applicant Deletion(s)</u> |                                                                                        |       |

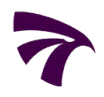

#### III REVIEW OF PENDING RETAINED APPLICANT TRANSACTIONS

| FALCUN<br>Florida's Integrated Criminal History | System                                 |                                     |                                     |
|-------------------------------------------------|----------------------------------------|-------------------------------------|-------------------------------------|
|                                                 | ined Applicants   You are logged in as | SMITH-ZXI FOR DOE - LEON COUNTY SCH | TEXT SIZE                           |
| EARCH PENDING APPLICANT DELETION                | v(5)                                   |                                     |                                     |
| Transaction Control Number(TCN#)                | Customer ORI(CRI#)                     | Falcon ID                           | Livescan Device ID (ORI#)           |
| DOE - LEON COUNTY SCHOOL BOARD                  | SCHOOL EMPLOYMENT                      |                                     | smith-zx1<br>smith-zx2              |
| First Name                                      | Middle Name/Initial                    | Last Name                           | Suffix                              |
| SSN                                             | Date of Birth                          | Delete Pending Date From            | Delete Pending Date To [MM/DD/CCYY] |
|                                                 | Search                                 | Cancel                              |                                     |

From the Search Pending Applicant Deletion(s) screen, particular transactions or groups

**4.** of transactions can be searched. A search can be conducted as specific or as general as you would prefer to return desired results.

At least one of the following fields must be entered to conduct a search.

However, any combination of fields can be used for the search.

- Transaction Control Number (TCN#)
- Customer ORI (CRI#)
- Falcon ID (unique number assigned by the FALCON system to identify a subject)
- Livescan Device ID (ORI#)
- User ID
- First Name, Middle Name/Initial or Last Name
- Social Security Number
- Date of Birth
- Delete Pending Date

Once the search parameter(s) are entered, click "Search." The results will appear

#### in the Review Pending Deletion Request(s) screen.

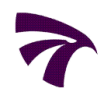

| 7             | F A L          | L C O N<br>Integrated Criminal | History Sys.  | 'em                      |               |               |                                                         |          | 11/1.            |            | Help My P           | rofile Co         | ontact      | Logout        |
|---------------|----------------|--------------------------------|---------------|--------------------------|---------------|---------------|---------------------------------------------------------|----------|------------------|------------|---------------------|-------------------|-------------|---------------|
| Home          | Manage Su      | ubject   Manag                 | ge Retaine    | Applicants               | You           | are logged in | as smith-zx1 from DC                                    | DE - LEO | N COUNTY         | SCHOOL BOA | RD - SCHOOL E       | MPLOYM            | ENT         | FDLE          |
| REVIEW        | PENDING        | DELETION REQ                   | UEST(S)       |                          |               |               |                                                         |          |                  |            |                     | 1                 | TEXT        | SIZE +        |
| Tools [S      | earch again]   |                                |               |                          |               |               |                                                         |          |                  |            |                     |                   |             |               |
| 🚺 The         | e following i  | records will be o              | deleted uni   | ess removed fr           | rom pending d | leletions.    |                                                         |          |                  |            |                     |                   |             |               |
| Organiz       | zation         |                                |               |                          |               |               |                                                         |          |                  |            |                     |                   |             |               |
| DOE - L       | EON COUN       | TY SCHOOL BO                   | DARD - SC     | HOOL EMPLOY              | MENT          |               |                                                         |          |                  |            |                     |                   |             |               |
| One iter      | m found.       |                                |               |                          |               |               |                                                         |          |                  |            |                     |                   |             |               |
| 1             |                |                                |               |                          |               |               |                                                         |          |                  |            |                     |                   |             |               |
| Select        | Name 🤿         | Transaction<br>Number(TCN      | Control<br>#) | ⊖ Customer     ORI(CRI#) |               |               | Agency                                                  | \$       | Date of<br>Birth | SSN≑ OCA#  | ¢≑ Date<br>Retained | Pendin<br>Purge I | g<br>Date 🇘 | User ‡        |
|               | DOE,<br>JOHN T | 70E01LEON104                   | 300120        | FL990990Z                | 1004156       | 7 LSD11111    | 2 DOE - LEON COUNTY<br>SCHOOL BOARD - SCH<br>EMPLOYMENT | lool     | 02/19/1960       |            | 11/08/2007          | 10/05/20          | 011         | smith-<br>zx1 |
| One iter<br>1 | m found.       |                                |               |                          |               |               |                                                         |          |                  |            |                     |                   |             |               |
| Export        | options: 🖉     | CSV S Excel                    | PDF RT        | F                        |               |               |                                                         |          |                  |            |                     |                   |             |               |
|               |                |                                |               |                          |               | Check All     | Uncheck All                                             |          |                  |            |                     |                   |             |               |
|               |                |                                |               | No Action Tak            | cen 🛛         | Remov         | e from Pending Deletion                                 | n(s)     | Ne               | ew Search  | ]                   |                   |             |               |

The **Review Pending Deletion Request(s)** screen will display transactions that meet the search parameters you entered in the Search Pending Applicant Deletion(s) screen.

The *results can be sorted* by clicking on any column header which displays the ascending/descending arrows. A single click will sort the column in ascending order. Another click on the header will sort the column in descending order. The column header for the column being sorted will be colored from other column headers.

Export options: CSV S Excel D PDF RTF

Note: **Export Options** are available throughout FALCON. When available, the information can be exported as any of the listed files for internal use by your agency. The exported file will open in a separate window and will not affect the FALCON processing of those transactions.

deleted on or after that date.

**5.** Carefully review each transaction listed for pending deletion.

<u>If the transactions should be deleted</u>, click on "No Action Taken." If no action is taken prior to the **Pending Purge Date** for a transaction, the transaction will be automatically

No Action Taken

<u>All deleted transactions are permanently deleted</u>. We do not have the capability to "restore" any deleted transactions. In order for prints to be retained again, a new set of fingerprints would need to be submitted for any authorized transaction to be retained. All applicable fees would apply.

*If transactions should NOT be deleted*, mark the applicable transactions for removal as pending deletions.

The transactions can be marked either individually or if all displayed transactions are to be removed as pending deletions by clicking *"Check All."* Click on *"Uncheck All"*, to clear all transactions that are marked for removal.

Remove from Pending Deletion(s)

After the appropriate transactions are marked, click on "Remove from Pending Deletion(s)."

|   | 7                      | FAL            | L C O N<br>Integrated Criminal History Sys. | lem              |                           |                          |                                                    | lt,              |                       | Help My F            | Profile Contact       | Logout                        |
|---|------------------------|----------------|---------------------------------------------|------------------|---------------------------|--------------------------|----------------------------------------------------|------------------|-----------------------|----------------------|-----------------------|-------------------------------|
|   | Home                   | Manage Su      | ubject   Manage Retained                    | d Applicants     | You are                   | logged in as             | smith-zx1 from DO                                  | DE - LEON COUN   | TY SCHOOL BO          | ARD - SCHOOL E       | MPLOYMENT             | FDLE                          |
|   | REVIEW                 | PENDING        | DELETION REQUEST(S)                         |                  |                           |                          |                                                    |                  |                       |                      | TE)                   | KT SIZE 🕂                     |
|   | Tools <mark>[Se</mark> | earch again]   |                                             |                  |                           |                          |                                                    |                  |                       |                      |                       |                               |
|   | 🚺 The                  | following i    | records will be deleted uni                 | ess removed fror | m pending delet           | tions.                   |                                                    |                  |                       |                      |                       |                               |
|   | Organiza               | ation          |                                             |                  |                           |                          |                                                    |                  |                       |                      |                       |                               |
|   | DOE - LE               | EON COUN       | TY SCHOOL BOARD - SC                        | HOOL EMPLOYM     | ENT                       |                          |                                                    |                  |                       |                      |                       |                               |
|   | One item<br>1          | n found.       |                                             |                  |                           |                          |                                                    |                  |                       |                      |                       |                               |
| - | Select                 | Name 🗣         | Transaction Control<br>Number(TCN#)         |                  | Falcon     ↓     ID     ↓ | ORI# ‡ A                 | gency                                              | Date of<br>Birth | ≎ SSN≑ OC             | A#≑ Date<br>Retained | Pending<br>Purge Date | ¢ <mark>User</mark> ¢<br>ID ¢ |
|   |                        | DOE,<br>JOHN T | 70E01LEON104300120                          | FL990990Z        | 10041567 L                | LSD111112 DO<br>SO<br>EM | DE - LEON COUNTY<br>CHOOL BOARD - SCH<br>MPLOYMENT | 02/19/19<br>HOOL | 960                   | 11/08/2007           | 10/05/2011            | smith-<br>zx1                 |
|   | One item<br>1          | n found.       |                                             |                  |                           |                          |                                                    |                  |                       |                      |                       |                               |
|   | Export of              | ptions: 🖉      | CSV 🛣 Excel 🔁 PDF 🔤 RT                      | F                |                           |                          |                                                    |                  |                       |                      |                       |                               |
|   |                        |                |                                             | No Action Taker  | Ch                        | Remove fro               | Remov<br>om Pending Deletio                        | e from F         | Pending<br>New Search | Deletion             | (s)                   |                               |

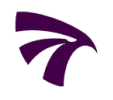

By clicking on *"Remove from Pending Deletion(s)"*, those transactions will be removed as a pending deletion and will continue to be retained.

| FALCON<br>Elorida's Integrated Criminal History System      |                                                                          | NHEVIN,                      | Help My Profile Conta                  | act Logout                    |
|-------------------------------------------------------------|--------------------------------------------------------------------------|------------------------------|----------------------------------------|-------------------------------|
| Home   Manage Subject   Manage Retained Applicants          | You are logged in as smith-zx1 from DOE -                                | LEON COUNTY SCHOOL BOAT      | RD - SCHOOL EMPLOYMEN                  | r FDLE                        |
|                                                             |                                                                          |                              |                                        | TEXT SIZE                     |
| CANCELLED DELETION(S)                                       |                                                                          | -                            |                                        |                               |
| The following r                                             | ecords will not be deleted.                                              |                              |                                        |                               |
| M The following records will not be deleted.                |                                                                          | _                            |                                        |                               |
| Filter Criteria [Organization                               | : DOE - LEON COUNTY SCHOOL BOARD - SCHOOL EMPL                           | OYMENT] Searched on Date: 10 | 0/05/2011                              |                               |
| Name Transaction Control Number(TCN#)   Customer ORI (CRI#) | Falcon <sup>⊕</sup> ORI# <sup>⊕</sup> Agency     ID <sup>⊕</sup>         | Date of                      | Date<br>Retained Pending<br>Purge Date | ¢ <mark>User</mark> ¢<br>ID ¢ |
| DOE, 70E01LEON104300120 FL990990Z<br>JOHN T                 | 10041567 LSD111112 DOE - LEON COUNTY SCHOOL<br>BOARD - SCHOOL EMPLOYMENT | 02/19/1960                   | 11/08/2007 10/05/2011                  | smith-<br>zx1                 |
| One item found.                                             |                                                                          |                              |                                        |                               |
| 1                                                           |                                                                          |                              |                                        |                               |
| Export options: CSV S Excel D PDF RTF                       |                                                                          |                              |                                        |                               |
|                                                             |                                                                          |                              |                                        |                               |
|                                                             | New Search                                                               |                              |                                        |                               |
|                                                             |                                                                          |                              |                                        |                               |
| Return to top   Contact FALCON   FDLE                       |                                                                          |                              |                                        |                               |

The **Cancelled Deletion(s)** screen will open, listing the transactions that will not be deleted.

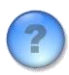

If you have any questions regarding this process or FALCON, please contact Criminal History Services at (850) 410-8161 or via e-mail at applicantchecks@fdle.state.fl.us

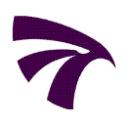

1. On the Welcome Screen under Your FALCON Operations, click *"Manage Subject Record."* The Manage Subject Record screen will open.

| FALCON<br>Florida's Integrated Criminal History System     |                      |           |                | JY/,      | Ita (11/////////////////////////////////// | Help My Profile | Contact Logout |
|------------------------------------------------------------|----------------------|-----------|----------------|-----------|--------------------------------------------|-----------------|----------------|
| Home                                                       | You are logged in as | smith-zx1 | from DOE - LEC | ON COUNTY | SCHOOL BOARD                               | - SCHOOL EMPLOY | YMENT FOLE     |
|                                                            |                      |           |                |           |                                            |                 | TEXT SIZE      |
| WELCOME. YOU ARE LOGGED IN AS SMITH-ZX1 FROM DOE -         | LEON COUNTY SCHOOL   | BOARD - S | CHOOL EMPLO    | YMENT     |                                            |                 |                |
|                                                            |                      |           |                |           |                                            |                 |                |
| Notice: Do not use browsers Back button, because results r | nav he inconsistent  |           |                |           | 7                                          |                 |                |
|                                                            | nay be meensiseener  |           |                |           |                                            |                 |                |
| Welcome to Internet Management of Retained Prints          |                      |           |                |           |                                            |                 |                |
|                                                            |                      |           |                |           |                                            |                 |                |
| Your FALCON Operations                                     |                      |           |                |           |                                            |                 |                |
|                                                            |                      |           |                |           |                                            |                 |                |
| Manage Profile                                             |                      |           |                |           |                                            |                 |                |
| Manage Subject Record                                      |                      |           |                |           |                                            |                 |                |
| Reports                                                    |                      |           |                |           |                                            |                 |                |
|                                                            |                      |           |                |           |                                            |                 |                |

2. Under Select Operation, click *"Manage Retained Applicant."* The Manage Retained Applicant screen will open.

| F A L C O N<br>Elorida's Integrated Criminal History System | Help My Profile Contact Logout                                                              |
|-------------------------------------------------------------|---------------------------------------------------------------------------------------------|
| Home                                                        | You are logged in as smith-zx1 from DOE - LEON COUNTY SCHOOL BOARD - SCHOOL EMPLOYMENT FOLE |
| MANAGE SUBJECT RECORD                                       | TEXT SIZE +                                                                                 |
| Select Operation:<br>Manage Retained Applicant              |                                                                                             |

**3.** Under **Select Operation**, click *"Search Retained Applicants."* The Search Retained Applicant screen will open.

| FALCON<br>Helorida's Integrated Criminal History System                                       | Help My Profile Contac                                                                 | t Logout  |
|-----------------------------------------------------------------------------------------------|----------------------------------------------------------------------------------------|-----------|
| Home   Manage Subject                                                                         | You are logged in as smith-zx1 from DOE - LEON COUNTY SCHOOL BOARD - SCHOOL EMPLOYMENT | FDLE      |
| MANAGE RETAINED APPLICANT                                                                     |                                                                                        | XT SIZE + |
| Select Operation:<br>Search Retained Applicants<br>Confirm/Deny Pending Applicant Deletion(s) |                                                                                        |           |

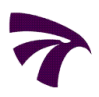

| FALCON<br>Elorida's Integrated Crimin | al History System                              |                                            | Help My Profile                    | Contact Logout |
|---------------------------------------|------------------------------------------------|--------------------------------------------|------------------------------------|----------------|
| Home   Manage Subject   Man           | age Retained Applicants You are log            | gged in as smith-zx1 from DOE - LEON       | COUNTY SCHOOL BOARD - SCHOOL EMPLO | YMENT FOLE     |
| SEARCH RETAINED APPLICANT             |                                                |                                            |                                    | TEXT SIZE      |
| Transaction Control Number(TCN        | #) Customer ORI(CRI#)                          | Falcon ID                                  | Livescan Device ID (ORI#)          |                |
| Organization[Search] :                |                                                |                                            |                                    |                |
| First Name                            | Middle Name/Initial Date of Birth [MM/DD/CCYY] | Last Name                                  | Suffix                             |                |
| Date Retained From [MM/DD/CCYY]       | Date Retained To [MM/DD/CCYY]                  | Date Last FBI Submission From [MM/DD/CCYY] | Date Last FBI Submission To        |                |
|                                       |                                                | Search Cancel                              |                                    |                |

From the Search Retained Applicant screen, particular transactions or groups of

**4.** transactions can be searched. A search can be conducted as specific or as general as you would prefer to return desired results.

<u>At least</u> one of the following fields must be entered to conduct a search. However, any combination of fields can be used for the search.

- Transaction Control Number (TCN#)
- Customer ORI (CRI#)
- Falcon ID (unique number assigned by the FALCON system to identify a subject)
- Livescan Device ID (ORI#)
- First Name, Middle Name/Initial or Last Name
- Social Security Number

- Date of Birth
- Date Retained
- Date Last FBI Submission

(This is the date of <u>last</u> FBI Submission only. The Retained Applicant FBI Submission Report will provide a list of all FBI Submissions for currently retained transactions.)

Once the search parameter(s) are entered, click *"Search."* The results will appear in the **Search Results** screen.

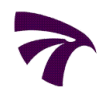

| omo L I   | Elorida's In   | tegrated Criminal History System    | tem                   | You are k  | ogged in a | e cmith-7x1 from                                | DOF - I  | FON COUNTY      | SCHOOL BOAR              | P. SCHOOL EMP         | NOYMENT                 | EDI  |
|-----------|----------------|-------------------------------------|-----------------------|------------|------------|-------------------------------------------------|----------|-----------------|--------------------------|-----------------------|-------------------------|------|
| ome       | Manage Su      | bject   Manage Retained             | a Applicants 1        | Tou are in | oggeu in a | as smith-2x1 iron                               | DOE - L  | EON COUNTY      | SCHOOL BOAR              | D - SCHOOL EMP        | LOTMENT                 |      |
| FARCH     | RESULTS        |                                     |                       |            |            |                                                 |          |                 |                          |                       | IEI TEXT                | SIZE |
| LARCITI   | LOULID         |                                     |                       | _          |            |                                                 |          |                 |                          |                       |                         |      |
| ools [Se  | arch again]    |                                     |                       |            |            |                                                 |          |                 |                          |                       |                         |      |
| CN        |                |                                     |                       |            |            |                                                 |          |                 |                          |                       |                         |      |
| OE01LE    | ON104300       | 0120                                |                       |            |            |                                                 |          |                 |                          |                       |                         |      |
| One item  | found.         |                                     |                       |            |            |                                                 |          |                 |                          |                       |                         |      |
|           |                |                                     |                       |            |            |                                                 |          |                 |                          |                       |                         |      |
|           |                |                                     |                       |            |            |                                                 |          |                 |                          |                       |                         |      |
| Select    | Name           | Transaction Control<br>Number(TCN#) | Customer<br>ORI(CRI#) | Falcon     | ORI#       | Agency                                          |          | Date o<br>Birth | f <sub>\$</sub> SSN\$ OG | CA#≑ Date<br>Retained | Date Last<br>Submission | FBI  |
|           | DOE,<br>JOHN T | 70E01LEON104300120                  | FL990990Z             | 10041567   | LSD1111    | 12 DOE - LEON CO<br>BOARD - SCHOO<br>EMPLOYMENT | UNTY SCI | HOOL 02/19/1    | 960                      | 11/08/2007            |                         |      |
| One item  | found.         |                                     |                       |            |            |                                                 |          |                 |                          |                       |                         |      |
| L         |                |                                     |                       |            |            |                                                 |          |                 |                          |                       |                         |      |
| Export op | otions: 🖉      | CSV 🕱 Excel 🔁 PDF 🔤 RT              | F                     |            |            |                                                 |          |                 |                          |                       |                         |      |
|           |                |                                     |                       |            |            |                                                 |          |                 |                          |                       |                         |      |
|           |                |                                     |                       |            |            |                                                 |          |                 |                          |                       |                         |      |
|           |                |                                     | •                     | Check All  | U          | ncheck All                                      | Car      | ncel            |                          |                       |                         |      |
|           |                |                                     |                       |            |            |                                                 |          |                 |                          |                       |                         |      |
|           |                |                                     |                       |            |            |                                                 |          |                 |                          |                       |                         |      |

The **Search Results** screen will display transactions that meet the search parameters you entered in the Search Retained Applicant screen.

The *results can be sorted* by clicking on any column header which displays the
 ascending/descending arrows. A single click will sort the column in ascending order. Another click on the header will sort the column in descending order. The column header for the column being sorted will be colored from other column headers.

After careful review of each transaction, mark any applicable transactions for FBI

**5.** *Submission.* The transactions can be marked either individually or by clicking *"Check All",* if all displayed transactions are to be submitted.

Select *"Uncheck All"* to clear all transactions marked for FBI Submission. Clicking *"Cancel"* will discard the search results and return you to the Search Retained Applicant screen.

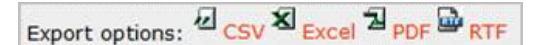

Note: Export Options are available throughout FALCON. When available, the information can be exported as any of the listed files for internal use by your agency. The exported file will open in a separate window and will not affect the FALCON processing of those transactions.

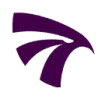

6.

|                                 | RESULTS                    |                                                                     |                                             |                                    |                         |                    |                       |                       |                                |
|---------------------------------|----------------------------|---------------------------------------------------------------------|---------------------------------------------|------------------------------------|-------------------------|--------------------|-----------------------|-----------------------|--------------------------------|
| Tools [S                        | earch again                | 1                                                                   |                                             |                                    |                         |                    |                       |                       |                                |
| Mor<br>Opt                      | re than 20<br>tion to vier | 00 records found. Displayir<br>v remaining records prese            | ng first 2000 record<br>nted on the Final C | ds only.<br>Confirmation Page or p | olease narrow down your | search criteria.   |                       |                       |                                |
| CRI<br>FL9909                   | 2,000 i<br>[First/F        | tems found, displaying<br>rrev] 1, 2, 3, 4, 5, 6,                   | g 1 to 100.<br>7, 8 [Next/Last              | 1                                  |                         |                    |                       |                       |                                |
| 2,000 it                        | ev] 1, 2,                  | 3, 4, 5, 6, 7, 8 [Next/Last]                                        |                                             |                                    |                         |                    |                       |                       |                                |
| 2,000 it<br>[First/Pr<br>Select | ev] 1, 2,<br>Name          | 3, 4, 5, 6, 7, 8 [Next/Last]<br>Transaction Control<br>Number(TCN#) | ⊕ Customer     ORI(CRI#)                    |                                    | Agency                  | ≑ Date of<br>Birth | f <sub>≎</sub> SSN≑ O | CA#≑ Date<br>Retained | ⊕ Date Last FBI     Submission |

FALCON will only return a maximum of *2000* records per search with *100* records displayed per page. You can view and mark transactions for FBI Submission on multiple pages by using the *page navigation* links at the top and bottom of the search results.

After transactions are marked for FBI Submission, click *"Process Checked Records for FBI Submission."* 

| 7         | F A<br>Florida's I | L C             | 0 N<br>Criminal History S  | ystem                 |                 |           |                                          |                          |        | NYIH             | NII      |        | Help My Pro      | ofile      | Contact                 | Logout |
|-----------|--------------------|-----------------|----------------------------|-----------------------|-----------------|-----------|------------------------------------------|--------------------------|--------|------------------|----------|--------|------------------|------------|-------------------------|--------|
| Home      | Manage S           | ubject          | Manage Retain              | ed Applicants         | You are         | logged in | as smith-zx1                             | from DOE -               | LEON C | OUNTY S          | CHOOL B  | OARD - | SCHOOL EM        | PLOY       | MENT                    | FOLE   |
|           |                    |                 |                            |                       |                 |           |                                          |                          |        |                  |          |        |                  |            | TEXT :                  | SIZE + |
| SEARCH    | RESULTS            |                 |                            |                       |                 |           |                                          |                          |        |                  |          |        |                  |            |                         |        |
| Tools [S  | earch again        |                 |                            |                       |                 |           |                                          |                          |        |                  |          |        |                  |            |                         |        |
| TCN       |                    |                 |                            |                       |                 |           |                                          |                          |        |                  |          |        |                  |            |                         |        |
| 70E01L    | EON10430           | 0120            |                            |                       |                 |           |                                          |                          |        |                  |          |        |                  |            |                         |        |
| One iter  | m found            |                 |                            |                       |                 |           |                                          |                          |        |                  |          |        |                  |            |                         |        |
| 1         | in round.          |                 |                            |                       |                 |           |                                          |                          |        |                  |          |        |                  |            |                         |        |
|           |                    |                 |                            |                       |                 |           |                                          |                          |        |                  |          |        |                  |            |                         |        |
| Select    | Name               | Transa<br>Numbe | action Control<br>er(TCN#) | Customer<br>ORI(CRI#) | Falcon<br>ID    | ORI#      | Agency                                   |                          | ¢      | Date of<br>Birth | \$ SSN ≎ | OCA#   | Date<br>Retained | ¢ Da<br>St | ate Last F<br>ubmission | BI ≎   |
| J         | DOE,<br>JOHN T     | 70E01L          | EON104300120               | FL990990Z             | 10041567        | LSD111    | 112 DOE - LEON<br>BOARD - SO<br>EMPLOYME | I COUNTY S<br>HOOL<br>NT | CHOOL  | 02/19/196        | 0        |        | 11/08/200        | 7          |                         |        |
| One iter  | m found.           |                 |                            |                       |                 |           |                                          |                          |        |                  |          |        |                  |            |                         |        |
| 1         |                    |                 |                            |                       |                 |           |                                          |                          |        |                  |          |        |                  |            |                         |        |
| Export of | options: 🖉         | csv 🔊           | Excel D PDF D              | RTF                   |                 |           |                                          |                          |        |                  |          |        |                  |            |                         |        |
|           |                    |                 |                            |                       |                 |           |                                          |                          |        |                  |          |        |                  |            |                         |        |
|           | Proce              | ss Ch           | ecked R                    | ecords for            | FBI Sul         | bmiss     | sion                                     | С                        | ancel  |                  |          |        |                  |            |                         |        |
|           |                    |                 |                            | Process Checke        | d Records for I | BI Subm   | nission                                  | (OR)                     | D      | elete Cho        | ecked Re | cords  |                  |            |                         |        |

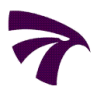

| FALCON<br>My Profile Contact Logout                                                                                                    |
|----------------------------------------------------------------------------------------------------|
| Home Manage Subject Manage Retained Applicants You are logged in as smith-zx1 from DOE - LEON COUNTY SCHOOL BOARD - SCHOOL EMPLOYMENT FDLE                                                                                                    |
| TEXT SIZE                                                                                                    |
|                                                                                                    |
| ATTENTION: Potential Charge Use of this FBI Submission function will result in your agency being charged the appropriate authorized national criminal history request fee<br>for each submission. NOTE - Criminal history result responses will be disseminated through the FDLE CertifiedMail Application as routine.               |
| C The following records will be submitted to FBI.                                                                                                    |
| Manage Retained Applicants - Filter Criteria[ TCN: 70E01LEON104300120 ] searched on Date: 10/03/2011                                                                                                    |
| Name     Transaction Control     Customer     ORI#     Agency     Date of     SSN © OCA#     Date Retained     Date Last     TCR       Number(TCN#)     ORI(CRI#)     ORI#     Agency     Date of     SSN © OCA#     Date and     Birth     Date Last     FBI     Submission                                                         |
| DOE, 70E01LEON104300120 FL990990Z LSD11112 DOE - LEON 02/19/1960 11/08/2007                                                                                                    |
| BOARD - SCHOOL                                                                                                    |
| One item found.                                                                                                    |
| Export options: CSV S Excel 2 PDF RTF                                                                                                    |
| Xou should use the Transaction Control Reference (TCR) field only when the initial resubmitted request is rejected for fingerprint quality issues. Then this field must be populated with the authorized TCR# supplied in your reject message returned within the national response portion of the criminal history request results. |
| Confirm FBI Submission Records Cancel                                                                                                    |
| 7. The Confirm FBI Submission screen will appear listing all transactions marked for FBI Submission and indicating the potential charges associated with the submission.                                                                                                    |
| ATTENTION: Potential Charge                                                                                                    |
| will result in your agency being charged the appropriate national criminal history request fee for each submission.                                                                                                    |

If the FBI Submission is for a Previously Rejected FBI Submission, enter the Transaction Control Reference (TCR) number in the TCR field. This FBI issued number is located in *Field 1.09 of the FBI Error Message* contained in the initial national criminal history response.

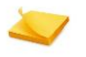

Note: The FBI issued TCR number will be at least 10 characters and no more than 40 characters in length. Because these numbers can be quite lengthy, they should be reviewed carefully and accurately entered. Any invalid TCR numbers will result in a rejection of the submission.

After each transaction is carefully reviewed and verified to be an FBI Submission, click on "Confirm FBI Submission Records."

**Confirm FBI Submission Records** 

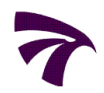

| 🔿 FALCON                                                                              | My Profile Contact Logout                                                                                                    |
|---------------------------------------------------------------------------------------|----------------------------------------------------------------------------------------------------|
| Home   Manage Subject   Manage Retained Applie                                        | ants You are logged in as smith-zx1 from DOE - LEON COUNTY SCHOOL BOARD - SCHOOL EMPLOYMENT                                                                                                    |
|                                                                                       | TEXT SIZE +                                                                                                    |
| CONFIRM FBI SUBMISSION                                                                |                                                                                                    |
|                                                                                       |                                                                                                    |
| ATTENTION: Potential Charge Use of th     for each submission NOTE - Criminal history | s FBI Submission function will result in your agency being charged the appropriate authorized national criminal history request fee result responses will be discontinued through the EDLE ContifiedMail Application as routine. |
| for each submission. Note - criminal history                                          | result responses will be disseminated through the FULE Certification as routine.                                                                                                    |
| K The following records will be submitted to FBI.                                     |                                                                                                    |
|                                                                                       |                                                                                                    |
| Manage Reta                                                                           | ned Applicants - Filter Criteria[ TCN: 70E01LEON104300120 ] searched on Date: 10/03/2011                                                                                                    |
| Name Transaction Control Customer O                                                   | I#   Agency  Date of SSN  CCA#  Date Date Last  TCR                                                                                                    |
| Number (TCN#) OKI(CKI#)                                                               | Windows Internet Explorer                                                                                                    |
| DOE, 70E01LEON104300120 FL990990Z LS                                                  |                                                                                                    |
| JOHN T                                                                                | Your organization will be charged appropriately based on this                                                                                                    |
|                                                                                       | authorization.                                                                                                    |
| One item found.                                                                       |                                                                                                    |
|                                                                                       | OK Cancel                                                                                                    |
| Export options: CSV Excel PDF RTF                                                     |                                                                                                    |
| A You should use the Transaction Control Ref                                          | erence (TCR) field only when the initial resubmitted request is rejected for fingerprint quality issues. Then this field must                                                                                                    |
| be populated with the authorized TCR# sup                                             | plied in your reject message returned within the national response portion of the criminal history request results.                                                                                                    |
|                                                                                       |                                                                                                    |
|                                                                                       | Confirm FBI Submission Records Cancel                                                                                                    |
|                                                                                       |                                                                                                    |

8. Once "Confirm FBI Submission Records" is clicked, a message window will appear indicating the <u>authorization of appropriate charges</u>. By clicking "OK", you are authorizing FDLE to charge your account the appropriate fees for the FBI Submission.

**Initial FBI Submission**: <u>\$13.25</u>, which is the cost of a national criminal history record check.

FBI Submission for a Previously Rejected FBI Submission: <u>No Charge</u>. The FBI permits a one-time submission of a previously rejected submission at no additional charge. However, the <u>TCR number must be included with the</u> <u>submission</u>. Failure to include the TCR will result in the transaction being processed as an initial FBI Submission at a cost of \$13.25.

Note: Although you are only being charged the national portion for the FBI Submission for a national check, <u>FDLE will also provide a complete state</u> <u>record check</u> which includes a search through our own criminal history records and hot files. The actual results will appear in the same format as a regular submission.

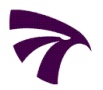

| 7            | FALCON<br>Filorida's Integrated Criminal History System | m                      |                                   | 11.                               | Y. H.M. V. H.M.                       | My Pro      | ofile Contact    | t Logout  |
|--------------|---------------------------------------------------------|------------------------|-----------------------------------|-----------------------------------|---------------------------------------|-------------|------------------|-----------|
| Home         | Manage Subject   Manage Retained                        | Applicants             | You are logged in as smi          | th-zx1 from DOE - LEON COUN       | ITY SCHOOL BOARD                      | - SCHOOL EM | PLOYMENT         | FDLE      |
|              |                                                         |                        |                                   |                                   |                                       |             | TE)              | KT SIZE + |
| FBI SUE      | BMISSION                                                |                        |                                   |                                   |                                       |             |                  |           |
| 🚺 The        | The following records nave been submice<br>Manage       | Cords have Applicants  | - Filter Criteria[ TCN: 70E       | 01LEON104300120 ] searched o      | on Date: 10/03/2011                   |             |                  |           |
| Name         | Transaction Control Number<br>(TCN#)                    | Customer ORI<br>(CRI#) |                                   |                                   | <ul> <li>Date of<br/>Birth</li> </ul> | SSN≑ OCA#≑  | Date<br>Retained | ¢ TCR ≎   |
| DOE, JO<br>T | HN 70E01LEON104300120                                   | FL990990Z              | LSD111112 DOE - LEON<br>SCHOOL EM | COUNTY SCHOOL BOARD -<br>PLOYMENT | 02/19/1960                            |             | 11/08/2007       |           |
| One iter     | m found.                                                |                        |                                   |                                   |                                       |             |                  |           |
| Export       | option: 🖉 CSV 🕱 Excel 🖻 PDF 🔤 RTF                       |                        |                                   |                                   |                                       |             |                  |           |
|              |                                                         |                        | New Se                            | earch                             |                                       |             |                  |           |

**9.** After acceptance of the charge authorization, the **FBI Submission** screen will appear indicating the **records were submitted to the FBI**.

Export options: 2 CSV S Excel 2 PDF

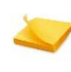

Note: **Export Option**. The listing of records submitted to the FBI may be exported as any of the listed files for internal use by your agency. The exported file will open in a separate window and will not affect the FALCON processing of those submissions.

10. Similar to regular submissions, the FBI Submissions through FALCON will be processed within 24-72 hours. Also, the criminal history results will be posted to the SecureMail application. To more readily identify these FBI Submissions versus other submissions, the subject line will be prefixed with "(RESUB)."

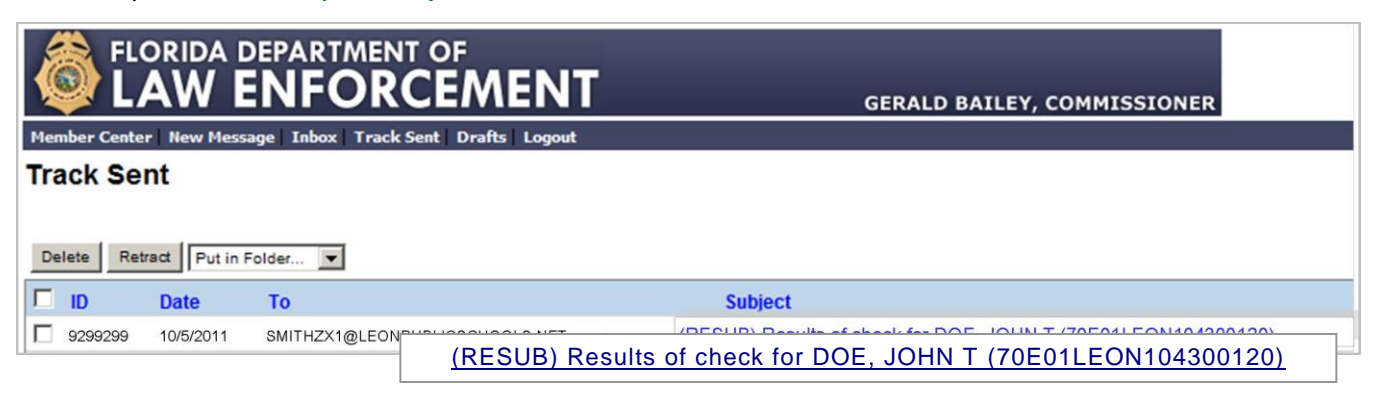

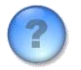

If you have any questions regarding this process or FALCON, please contact Criminal History Services at (850) 410-8161 or via e-mail at applicantchecks@fdle.state.fl.us

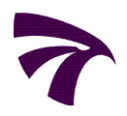

# V FALCON REPORTS

| TALCON                                                    |                                  | AYHHAWHW/                          | Help My Profile Contact | Logout    |
|-----------------------------------------------------------|----------------------------------|------------------------------------|-------------------------|-----------|
| Home                                                      | You are logged in as smith-zx1   | from DOE - LEON COUNTY SCHOOL BOAR | D - SCHOOL EMPLOYMENT   | FOLE      |
|                                                           |                                  |                                    | EI TEX                  | T SIZE ET |
| WELCOME. YOU ARE LOGGED IN AS SMITH-ZX1 FROM DO           | E - LEON COUNTY SCHOOL BOARD - 5 | CHOOL EMPLOYMENT                   |                         |           |
| 1 Notice: Do not use browsers Back button, because result | ts may be inconsistent.          |                                    |                         |           |
| Welcome to Internet Management of Retained Prints         |                                  |                                    |                         |           |
| Your FALCON Operations                                    |                                  |                                    |                         |           |
| Manage Profile                                            |                                  |                                    |                         |           |
| <ul> <li>Manage Subject Record</li> </ul>                 |                                  |                                    |                         |           |
| Reports                                                   |                                  |                                    |                         |           |
|                                                           |                                  |                                    |                         |           |

FALCON reports provide users an effective tool to manage their FALCON transactions. These reports offer a comprehensive and informative look into an agency's transactions including any actions performed by the agency's users. The reports can be customized using the many search parameters available offering each agency the flexibility to tailor reports to their specific needs. Each report can be exported into several formats which can then be manipulated and used for an agency's internal use. The reports available to users are:

- Applicant Deletion Report
- Retained Applicant Arrest & Registration Notifications
- Retained Applicant Fingerprint Report
- Retained Applicant FBI Submission Report
- User and Device Profile Statistics

| FALCON                                | are System                     | Help My Profile Contact Logo                                |
|---------------------------------------|--------------------------------|-------------------------------------------------------------|
| Home                                  | You are logged in as smith-zx1 | from DOE - LEON COUNTY SCHOOL BOARD - SCHOOL EMPLOYMENT FCI |
| REDORTS                               |                                | TEXT SIZE                                                   |
| REPORTS                               |                                |                                                             |
| Applicant Deletion Report             |                                |                                                             |
| Retained Applicant Arrest & Registral | tion Notifications             |                                                             |
| Retained Applicant FingerPrint Report | 1                              |                                                             |
| Retained Applicant FBI Submission Re  | sport                          |                                                             |
| User and Device Profile Statistics    |                                |                                                             |

## **FALCON Reports Terms and Definitions**

**Arrest Notification**: A notice sent to an employing or licensing agency informing them one of their subject's retained fingerprints was identified with fingerprints of an incoming Florida arrest. Also, commonly referred to as an arrest hit notification.

**CRI #**: Customer ORI. For the purposes of electronic fingerprinting, what is typically known as your customer ORI is referred to as a CRI.

**Criminal Registration Notification**: A notice sent to an employing or licensing agency informing them one of their subject's retained fingerprints was identified with fingerprints of an incoming Florida criminal registration. A criminal registration occurs when a felon, as designated by a Court, registers with and is fingerprinted by their local Sheriff's Office, as required by Florida Statute. A criminal registration is NOT an arrest.

FALCON ID #: A unique sequence number generated by FALCON for each submitted subject.

FALCON TxID: A unique sequence number generated by FALCON for each submitted transaction.

**OBTS**: Offender Based Tracking System. A unique number assigned at the time of arrest by the arresting agency. It is used to track the subject throughout all phases of the criminal justice process.

**Organization Category**: The criminal justice status of an organization.

**Organization Level**: The level of governmental structure (state or county) at which the organization operates.

**Organization Type**: The business function of an organization.

\*Your organization will only have access to your own transactions. Although the organization fields appear as search parameters, you will most commonly use your CRI# rather than the different levels of the organization.

**ORI #**: Originating Agency Identifier. For the purpose of electronic fingerprinting, the ORI # refers to the Livescan Device ID from which the transaction originated.

**Retention Date**: The actual date the fingerprints were retained. This date may not be the same as the date of submission due to the FDLE workflow process for retaining fingerprints.

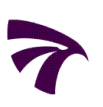

## **Accessing Reports**

On the **Welcome Screen** under **Your FALCON Operations**, click *"Reports."* From the **Reports** screen, select the desired report.

### **Report Search Parameters**

All five search screens share common parameters such as Date and Time range, CRI#, Organization Category, Type and Level. Certain reports will allow searches using the ORI#, TCN and the subject's demographic information. These report search parameters allow users the flexibility to customize individual reports to meet their specific needs.

1

Note: Using the CRI# as a report search parameter will only return transactional data for that specific CRI#. Using the organization name as a search parameter will return transactional data for the specific organization searched. For those organizations containing a hierarchy with sub-organizations, a search by the parent organization name will return all transactional data for both the parent organization and sub-organizations.

|                                                                                                    | APPLICANT DELETIONS REPORT                                                                                                    | USER AND DEVICE PROFILE STATISTICS REPORT                                                                                                    |
|----------------------------------------------------------------------------------------------------|----------------------------------------------------------------------------------------------------|----------------------------------------------------------------------------------------------------|
| FromTime<br>FromTime<br>Organization(Search)<br>Customer ORI(CRI#)<br>Organization category<br>Select<br>Organization Type Organization Level<br>Select<br>Frat Name:Last Name:<br>Erst Name:<br>Last Name:<br>Customer ORI(CRI#)<br><br>SSN:<br>Falcon ID#<br>CN | Date:         Time           From         ID 001: 0001: 000                                                                                                    | USER AND DEVICE PROFILE STATISTICS REPORT  Date Created From 0000:00 Date Created From 230:000 Date Created To 230:00 Date Created To 230:00 Date Created To 0000 Date Created To 0000 Date Created T |
| RETAINED APPLICANT ARREST & REGISTRATION NOTIFI                                                                                                    | CATIONS RETAINE<br>RETAINS<br>To<br>Orga<br>Orga<br>Orga<br>Orga<br>Participation<br>Retrained<br>Promotion<br>Promotion<br>Promotio | APPLICANT FINGERPRINT REPORT  Date Time Date Time Date Time Date Time Date Time Date Time Date Time Date Time Date Time Date Time Date Time Date Time Date Date Time Date Date Time Date Date Date Date Date Date Date Dat                                                                                                    |

## **Applicant Deletion Report**

The Applicant Deletion Report provides a listing of all applicant transactions deleted from FALCON. This listing will include transactions deleted by users of your agency since gaining access to FALCON. The report will also include those transactions your agency instructed FDLE to delete during the CD data exchange project prior to the rollout of FALCON.

## **Retained Applicant Arrest & Registration Notifications**

The Retained Applicant Arrest & Registration Notifications report provides a listing of all retained applicant transactions which were identified with an incoming Florida arrest or criminal registration and the appropriate notification sent to the employing or licensing agency. Any notifications predating the use of FALCON in May 2009 will not be contained in this report.

## **Retained Applicant Fingerprint Report**

The Retained Applicant Fingerprint Report provides a listing of all applicant transactions currently retained in FALCON. This report will not contain any previously retained transactions that have been subsequently deleted from FALCON.

## **Retained Applicant FBI Submission Report**

The Retained Applicant FBI Submission Report provides a complete listing of applicant transactions submitted to the FBI through FALCON. The report lists <u>each</u> transaction submitted to the FBI, therefore if a transaction was submitted to the FBI after the initial submission was rejected, that particular transaction would appear twice in this report.

## **User and Device Profile Statistics**

The User and Device Profile Statistics report provides information on the status of user and device profiles and the activity associated with each. The report also displays the roles associated with each profile.

# ?

# If you have any questions regarding this process or FALCON, please contact Criminal History Services at (850) 410-8161 or via e-mail at applicantchecks@fdle.state.fl.us